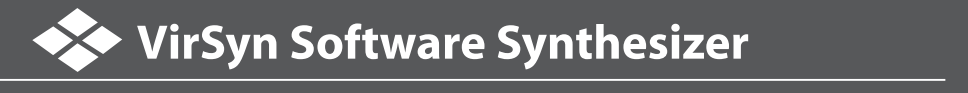

アップグレード購入フォームの記入例

CR PTON © クリプトン・フューチャー・メディア株式会社

本ガイドは VirSyn 社アップグレード・オンラインショップにおける、『CANTOR2 アップグレード』の購入方法について記述したものです。

本書に記載の内容は 2006 年 12 月現在の情報を元に作成しております。本書に記載の内容は予告なく変更する場合がございますのでご 了承下さい。 最新情報は http://www.crypton.co.jp/virsyn/ にてご確認下さい。

※アップグレードは、既に VirSyn 社へ製品をレジストレーションされているユーザー様が対象となります。製品のレジストレーションが まだの場合は、先に VirSyn 社 Web サイトにてレジストレーションをお済ませください。

※クリプトン・フューチャー・メディア株式会社では、『CANTOR2 アップグレード』の販売および購入代行は行っておりませんので、 ご了承ください。

## アップグレード購入時のフォームの記入方法

- VirSyn 製品 web サイト(http://www.crypton.co.jp/virsyn/)内のアップグレード・ショップへ接続し、希望のアップグレード 商品名の右横にある "Qty" (数量) ボックスに「1」と入力します。
- License No.\*: XXXXXXX < CANTOR のライセンスナンバー First Name\*: Taro 登録ユーザー名: First (名前)、Last (苗字)の順に入力します。 左例は「山田 太郎」の記入例です。 Last Name\*: Yamada Street address\*: Minami 2-jo, Nishi 12-chome お届け先の住所:住所、郵便番号、市・都道府県の順に入力します。 左例は「〒060-0062 札幌市中央区南2条西12丁目」の記入例です。 ZIP Code\*: 060-0062 City/State\*: Sapporo, Hokkaido Country\*: Japan  $\sim <$ プルダウン・メニューから国(JAPAN)を選択します。 < Phone\*: 011-222-6655 ご連絡先お電話番号 Fax: Email\*: Taro@crypton.co.jp  $\leftarrow$ E-Mail アドレス コメント(特に何も記入する必要はありません) Comment: Purchased on 20/09/2006 < at Crypton Web shop ※「CANOTR2 Grace period CD」をご注文の場合、ここに購入日、 購入店舗名をご入力ください。 左例は「2006年9月20日、クリプトン Web ショップ」で購入した という場合の記入例です。
- 記入例:

2. ライセンスナンバー、ご登録ユーザー名等、必要事項を記入します。 下図の記入例をご参考下さい。

3. クレジットカードの詳細を入力します。下図の記入例をご参考下さい。 記入例:

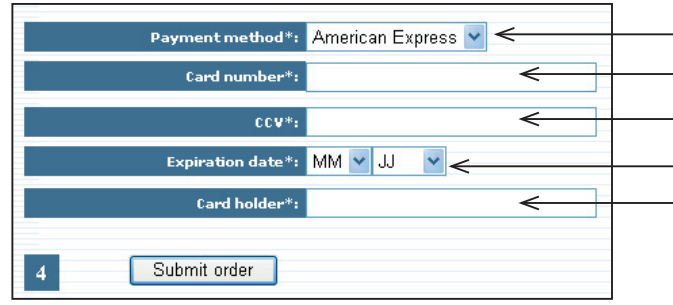

- プルダウン・メニューからクレジットカードの種類を選択します。

- クレジットカード番号

クレジットカード・セキュリティ番号(カード裏面の署名欄に 記載されている数字のうちの末尾3桁の番号)を入力します。 ・クレジットカードの有効期限:月/年の順に選択します。 - クレジットカード名義人名

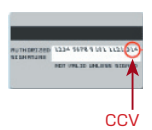

- 4. 記入内容に間違いが無い事を確認した後、画面下の "Submit order" ボタンをクリックします。以上で注文完了です。 ユーザー確認が取れ次第、VirSyn 社より注文受付/発送の Email が届きます。
  - ※『CANOTR2 Grace period CD』をご注文の場合は、購入日を証明するレシート等の提出を求められる場合があります。

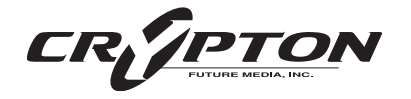

国内発売元: クリプトン・フュージャー・メディア株式会社 メディア・ファージ事業部 〒060-0062 札幌市中央区南2条西12丁目エクセルシアビル5F Fax:(011)222-0707 ホームページ:http://www.crypton.co.jp/ e-mail: mpsales@crvpton.co.jp